| Attendee Forms of Interchange 25     #   Name (click for list of form fields)   1   Attendee Registration   Preview   Attendees   Option Fields      ©   Attendee Search   First Name   Last Name     Email     Company     Search     Search                                                                                                    |                | Change Label       | to : Attendee Management |         | Change hy | perlink text to : Click l | here         |
|----------------------------------------------------------------------------------------------------|----------------|--------------------|--------------------------|---------|-----------|---------------------------|--------------|
| #       Name (click for list of form fields)       Preview       Attendees       Action         1       Attendee Registration       Preview       Attendees       Option Fields          Image: Company         Attendee Search       Image: Company       Image: Company     | ende           | e Forms of In      | terchange 25             |         |           |                           | Add New Form |
| 1       Attendee Registration       Preview       Attendees       Option Fields          Image: Company         First Name       Last Name       Email       Company       Image: Company       Image: Company |                | Name (click for    | list of form fields)     | Preview | Attendees | Action                    |              |
| Attendee Search       First Name     Last Name     Email     Company                                                                                                    |                | Attendee Registr   | ation                    | Preview | Attendees | Option Fields   🤌 🍿       |              |
| First Name Email Company                                                                                                    |                |                    |                          |         |           |                           |              |
| Sea                                                                                                    | \tten          | dee Search         |                          |         |           |                           | Download CS  |
|                                                                                                    | Atten<br>First | dee Search<br>Name | Last Name                | Email   | Comp      | any                       | Download C   |

| Delete All At       | tendee     | Sel   | ect all   | Unsel    | ect all    | Re     | send confirm    | ation email      |
|---------------------|------------|-------|-----------|----------|------------|--------|-----------------|------------------|
| Select ALL Standard | Select ALI | . VIP | Select Ca | tegory J | Send JI Er | nail 1 | Send JI Email 2 | Send Other Email |

## ADD ADDITIONAL OPTIONS

| #               | Name                                            | Email                    | Company                      | Attendee<br>Type | Tag      | VIP<br>Passes | VIP Passes<br>Allocated | Edit | Delete |
|-----------------|-------------------------------------------------|--------------------------|------------------------------|------------------|----------|---------------|-------------------------|------|--------|
| 3mEOX9<br>Int25 | Mrs mary Heap                                   | support@wrs-ltd.com      | WRS<br>(Applications)<br>Ltd | Standard         | Attendee |               | -                       | Ø    |        |
| 8APfyN<br>Int25 | Miss Bethany<br>Jane                            | support@wrs-ltd.com      | WRS<br>(Applications)<br>Ltd | Standard         | Attendee | -             | -                       | Ø    |        |
| eRbEga<br>Int25 | Mr Alex Michaels                                | support@wrs-ltd.com      | WRS<br>(Applications)<br>Ltd | Standard         | Attendee | -             | -                       | ı    |        |
| x9yePA<br>Int25 | Mr<br>ପ୍ରସ୍ପ୍ର୍ପ୍ର୍ପ୍ର୍ର୍<br>ପ୍ର୍ପ୍ର୍ପ୍ର୍ର୍ର୍ର୍ | qqqqqqqqq@mailinator.com | QQQQQQQQQ                    | Standard         | Company  | 0             | 0                       | Ø 🏭  |        |
| gLUjaq<br>Int25 | Eng Sarvesh<br>Duggal                           | viru11@mailinator.com    | Wells & Fargo                | VIP              | Attendee | -             |                         | Ø    |        |
| 8xEVy5<br>Int25 | Mrs John Smith                                  | asdasdasd@mailinator.com | Wells & Fargo                | Standard         | Company  | 3             | 1                       | Ø 🔒  |        |
| ySrCwM<br>Int25 | Eng gdhdfgh<br>Budhi                            | manish11@mailinator.com  | Zxczxc                       | Standard         | Attendee | -             | -                       | Ø    |        |

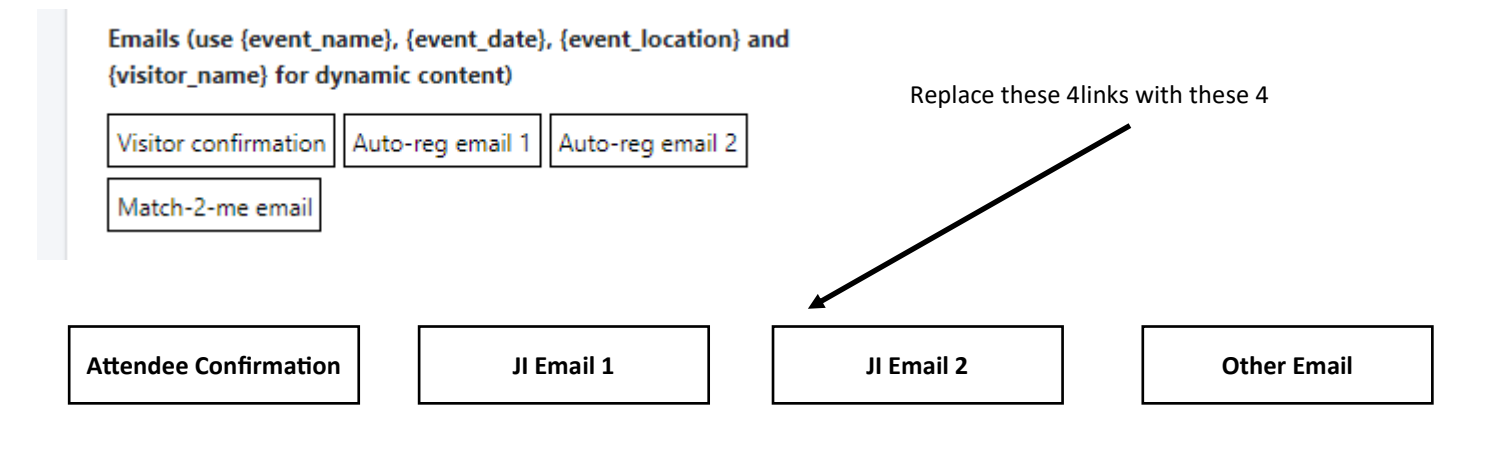

## WITH TIP LIVE, STB CONFERENCE & THE ITS UK CONFERENCE

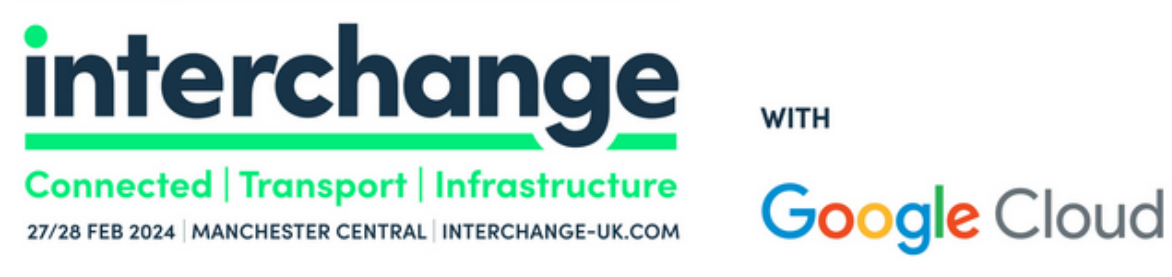

## Interchange 25 – Entrance badge application form

Thank you for registering to attend Interchange 25.

Your details have been added to the list of attendees and a confirmation email with a badge number has been sent to each of the email addresses you entered.

If the email is not received within 5 minutes, please whitelist meetingsofminds.com or contact your IT administrators to do so

You can log back into the list of names by following the link in the email you received with your badge account number and the password you created when you first registered.

If you have lost that information please Click Here

To download a list of all the names you have entered, please follow the link below:

Download CSV File

If you have completed the process you may now close this page.

This link does not work

https://meetingsofminds.com/ meetingsminds\_mom\_attreg-signin/

| Searcl           | h Attendee        |          |                         |               | ,                 | Add Comp | any as a s    | search Option           | on the Stats p | age    |
|------------------|-------------------|----------|-------------------------|---------------|-------------------|----------|---------------|-------------------------|----------------|--------|
| First N<br>Enter | ame<br>First Name |          | Last Name<br>Enter Last | Name          | Email<br>Enter En | nail     |               | Search                  |                |        |
| Title            | Name              | Lastname | Job title               | Company       | Attendee<br>Type  | Tag      | VIP<br>Passes | VIP Passes<br>Allocated | Date           | Delete |
| Eng              | Sarvesh           | Duggal   | WERT                    | Wells & Fargo | <b>VIP</b>        | Attendee | -             | -                       | 2024/06/24     |        |

On this screen I set the number of VIP limit to 2 and then edited a third and the system accepted it — the system should show an error message

| <b>You have ex</b><br>Attendee S | <b>sceeded your</b><br>Search | VIP pass allocat        | ion                       |                  |          |               |                         | Dow  | vnload CSV |
|----------------------------------|-------------------------------|-------------------------|---------------------------|------------------|----------|---------------|-------------------------|------|------------|
| First Name                       | Last                          | Name                    | Email                     |                  |          | Company       | ,                       |      |            |
|                                  |                               |                         |                           |                  |          |               |                         |      | earch      |
| Delete A                         | All Attendee                  | Select all Uns          | select all Resen          | d confirmatio    | n email  |               |                         |      |            |
| #                                | Name                          | Email                   | Company                   | Attendee<br>Type | Tag      | VIP<br>Passes | VIP Passes<br>Allocated | Edit | Delete     |
| 3mEOX9<br>Int25                  | Mrs mary<br>Heap              | support@wrs-<br>ltd.com | WRS<br>(Applications) Ltd | VIP              | Attendee | -             | -                       | Ø    |            |
| 8APfyN<br>Int25                  | Miss Bethany<br>Jane          | support@wrs-<br>ltd.com | WRS<br>(Applications) Ltd | VIP              | Attendee | -             | -                       | Ø    |            |
| eRbEga<br>Int25                  | Mr Alex<br>Michaels           | support@wrs-<br>ltd.com | WRS<br>(Applications) Ltd | VIP              | Attendee | 1             | -                       | Ø    |            |
| n6xemY<br>Int25                  | Mr Julian<br>Temple           | julian@wrs-<br>ltd.com  | WRS<br>(Applications) Ltd | Standard         | Company  | 2             | 3                       | Ø 🔒  |            |

Are you sure you want to delete the above Attendee?

🔿 Yes 💿 No

SUBMIT

| ★ Company / Organisation name                                                                                                    | Telephone: (Country – Area – Number) Numbers only with no spaces                                                                     |
|----------------------------------------------------------------------------------------------------|----------------------------------------------------------------------------------------------------|
| WRS (Applications) Ltd                                                                                                    | 441204667333                                                                                                    |
| Mobile: Numbers only with no spaces                                                                                                    |                                                                                                    |
| 07123456                                                                                                    |                                                                                                    |
| Some Information please<br>•What is your level of seniority?                                                                                                    |                                                                                                    |
| в                                                                                                    |                                                                                                    |
| •What best desribes your business type?                                                                                                    |                                                                                                    |
| c ~                                                                                                    |                                                                                                    |
| <ul> <li>Register just me</li> <li>Register a colleague from the same company<br/>(the company name and address fields will be auto completed)</li> </ul>                   |                                                                                                    |
| As you are registering additional persons from your organisation, plea<br>will enable you to login in at a later date to edit existing members of<br>ones you have entered. | ase create a password of 4 digits or more in the boxes below. This your team, add additional team members and download a list of the |

| Password      | Repeat Password |
|---------------|-----------------|
| •••••         | •••••           |
|               |                 |
| *Captcha Code |                 |
| 78470         |                 |
| 78470         |                 |
| Register      |                 |
|               |                 |

I am of the opinion we need to rethink the registration of multiple personnel from the same company.

Instead of going to this screen, I think that when they hit this button, they should be taken to the base registration screen with some text amendments and NOT this screen.

| quile                               | d data for                                           | your atten                                                        | dees                                      |               |          |               |                       | Your contact details    Please enter your email address                                                                                                    | Please confirm your email address                                                                                                    |
|-------------------------------------|------------------------------------------------------|-------------------------------------------------------------------|-------------------------------------------|---------------|----------|---------------|-----------------------|----------------------------------------------------------------------------------------------------|----------------------------------------------------------------------------------------------------|
| ·<br>rent entri                     | es for WRS (Appli                                    | cations) Ltd                                                      |                                           |               |          |               |                       |                                                                                                    |                                                                                                    |
| e                                   | First name                                           | Last name                                                         | Job title                                 | Email address | Tel      | Mobile Number | Level of<br>Seniority | Enter your email address accurately. Failure to do so will mean need to complete a separate form on arrival.                                                                                                    | you do not receive your personal registration confirmation and yo                                                                                                    |
|                                     |                                                      | Lastinano                                                         | 000 1110                                  |               |          |               | oomonty               | Please Select Title                                                                                                    | Letters Only                                                                                                    |
| rs v                                | Mþry                                                 | Heap                                                              | Director                                  | support@      | 012041:  | 07896543      | A ~                   | Last name/Family name                                                                                                    | Job title                                                                                                    |
|                                     |                                                      |                                                                   |                                           |               |          |               |                       | Letters Only                                                                                                    |                                                                                                    |
| iss ~                               | Bethany                                              | Jane                                                              | Manage                                    | support@'     | 012041:  | 07896543      | В •                   | Company / Organisation name                                                                                                    | Telephone: (Country - Area - Number) Numbers only with no sp<br>(Eg: 4412345678901)                                                                                                    |
|                                     |                                                      |                                                                   |                                           |               |          |               |                       | ★ Mobile: Numbers only with no spaces                                                                                                    |                                                                                                    |
| r v                                 | Alex                                                 | Michaels                                                          | Manage                                    | support@      | 012041:  | 07987654      | В ч                   | (Eg: 447973123456)                                                                                                    |                                                                                                    |
|                                     |                                                      |                                                                   |                                           |               |          |               |                       | Some Information please<br>•What is your level of seniority?                                                                                                    |                                                                                                    |
| nr ⊻                                | Julian                                               | Temple                                                            | Director                                  | Julian@wr     | 441204   | 0/123456      | A V                   | Please Choose                                                                                                    | ~                                                                                                    |
|                                     |                                                      |                                                                   |                                           |               |          |               |                       | •What best desribes your business type?                                                                                                    |                                                                                                    |
| addition                            | al attendees pers                                    | onnel that work at t                                              | he WRS (Applicat                          | ions) Ltd.    |          |               |                       | Please Choose                                                                                                    | ~                                                                                                    |
| •                                   | <b>F</b> 1-1-1-1-1-1                                 |                                                                   |                                           |               |          |               | Level of              | Decistor just me                                                                                                    |                                                                                                    |
| •                                   | First name                                           | Last name                                                         | Job title                                 | Email address | Tel      | Mobile Number | Seniority             | <ul> <li>Register just me</li> <li>Register a colleague from the same company<br/>(the company name and address fields will be auto completed)</li> </ul>                                                                                                    |                                                                                                    |
| leas                                | First name                                           | Last name                                                         | Job title                                 | Email address | Tel      | Mobile Number | Seniority<br>Please × | Captcha Code     Code                                                                                                    |                                                                                                    |
| "lea:~<br>1. [                      | Delete th                                            | Last name                                                         | otions                                    | Email address | Tel      | Mobile Number | Seniority<br>Please > | Angusa jos in company     Angusa jos in company     Angusa jos in |                                                                                                    |
| 1. [<br>2. (<br>COL                 | Delete th<br>Change t                                | his text t                                                        | otions                                    | Email address | erson to | our comp      | Please v              | Anglistic Josh III     Anglistic a colleague from the same company     (the company name and address fields will be auto completed     Capitcha Code     S9538     Register     Finish                                                                                                    | RENCE                                                                                                    |
| 1. [<br>2. (<br>cou<br>3. /         | Delete th<br>Change t<br>Int<br>Add a bu             | Last name<br>nese 2 op<br>this text t                             | otions<br>co: Regis                       | ter this pe   | erson to | our comp      | Please v              | Anglase los in los     Anglase los in los     Anglase los in los in los |                                                                                                    |
| 1. [<br>2. (<br>cou<br>3. /<br>4. ) | Delete th<br>Change t<br>Int<br>Add a bu             | Last name<br>nese 2 op<br>this text t                             | otions<br>co: Regist                      | ter this pe   | erson to | our comp      | Please v              | Register Jos III de la company from the same company<br>Capitcha Code<br>Capitcha Code<br>S9536     Register     Register     Register     Code     Code         | KENCE<br>WITH<br>KCOM Google Cloud                                                                                                    |
| 1. [<br>2. (<br>cou<br>3. /<br>4. \ | Delete th<br>Change t<br>Int<br>Add a bu<br>When Fir | Last name<br>nese 2 op<br>this text t<br>ntton : Fi<br>nish is se | otions<br>co: Regist<br>nish<br>lected it | ter this pe   | erson to | our comp      | Please v              | Angusta just in a lim     Angusta just in a lim     Angusta just in a limit just in a limit just in a lin                                       | NITH<br>Coogle Cloud                                                                                                    |
| 1. [<br>2. (<br>cou<br>3. /<br>4. \ | Delete th<br>Change t<br>Int<br>Add a bu<br>When Fin | his text t<br>ttton : Fi                                          | otions<br>co: Regist<br>nish<br>lected it | ter this pe   | erson to | our comp      | Please v              | Anglister Josh III     Anglister Josh III     Anglister Josh II | RERET<br>VITH<br>VITH<br>VITH<br>COOL<br>COOL |
| 1. [<br>2. (<br>cou<br>3. /<br>4. \ | Delete th<br>Change t<br>Int<br>Add a bu<br>When Fin | Last name<br>nese 2 op<br>this text t<br>atton : Fi<br>nish is se | otions<br>co: Regist<br>nish<br>lected it | ter this pe   | erson to | our comp      | Please v              | Anglase jost in ()     Anglase jost in ()     Anglase jost in ( | KKKK           VITH           Coocle Cloud           Ion form           confirmation email with a badge number has been sent           metringsdemixeds.com or contact (you I' II administrators)                                                                                                    |
| 1. [<br>2. (<br>cou<br>3. /<br>4. \ | Delete th<br>Change t<br>Int<br>Add a bu             | Last name<br>nese 2 op<br>this text t<br>atton : Fi<br>nish is se | otions<br>co: Regist<br>nish<br>lected it | ter this pe   | erson to | our comp      | Please v              | Anglase jost in (a)     Anglase jost in (b)     Anglase jost in (b)     A | EXECT           VITH           Cooole Could           Ion form           conformation email with a badge number has been sent           meteringsdimixeds.com or contact your IT administrators           interingsdimixeds.com or contact your IT administrators                                                                                                    |
| 1. [<br>2. (<br>cou<br>3. /<br>4. \ | Delete th<br>Change t<br>Int<br>Add a bu             | Last name<br>nese 2 op<br>this text t<br>atton : Fi<br>nish is se | otions<br>co: Regist<br>nish<br>lected it | ter this pe   | erson to | our comp      | Please v              | Anglase jast in a (integrating the same company)     Anglase jast in a (integrating the same company)     Anglase jast in a (integrating the same company)     Anglase jast in a (integrating the same company)     Anglase jast in a (integrating the same company)     Anglase jast in a (integrating the same company)     Anglase jast in a (integrating the same same same same same same same sam                                                                                                    | EXECT           VITH           Coole Could           Ion form           conformation email with a badge number has been sent           meedequedination.com or contact your I'l administrators           meedequedination.com or contact your I'l administrators           meenaal you received with your badge account                                                                                                    |

If you have completed the process you may now close this page.

When a company Admin logs into see the people the have entered they should see a page like this.

Remove the Company field as they would only be logging into their own company names

Remove the function to change the number of VIP passes for the company

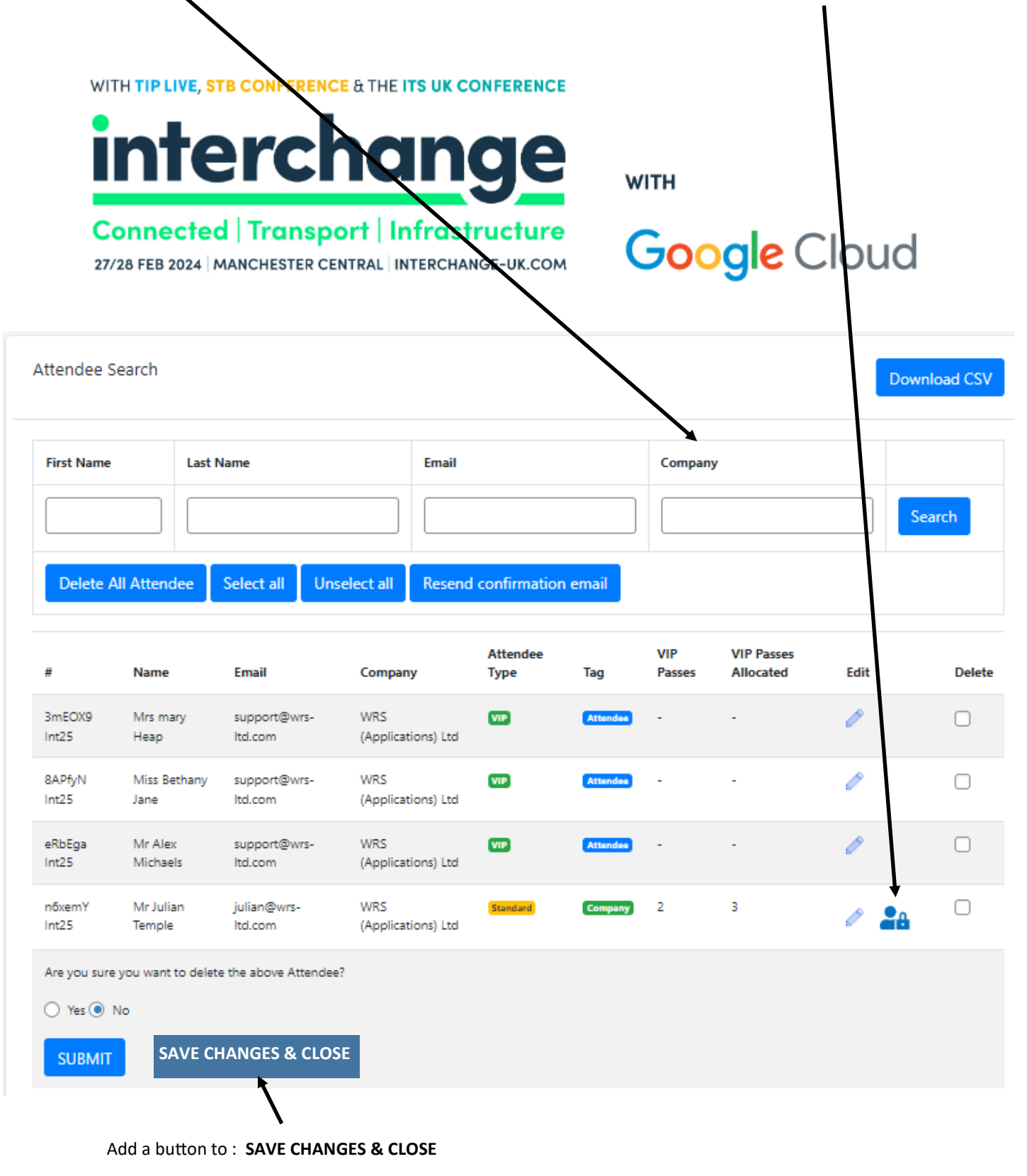